## Настройка телевизоров семейства Sony.

1. Войдите в главное меню нажав на пульте кнопку [**Home**]. В разделе «**Установки**» выберите при помощи пульта Дистанционного управления (ДУ) пункт меню «**Настройка**». Подтвердите свой выбор нажатием кнопки «**ОК**» на пульте ДУ.

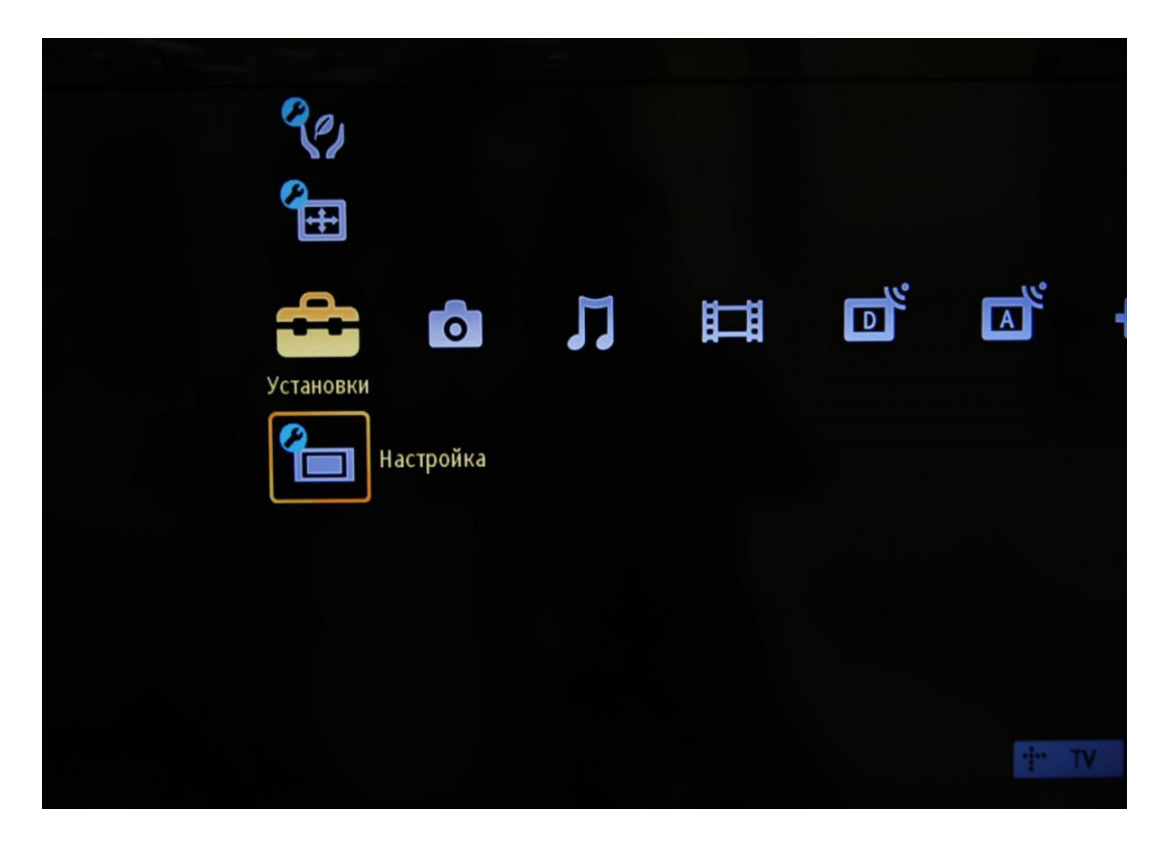

2. В раскрывшемся списке меню **«Настройка»** выберите строку «**Цифровая конфигурация**». Подтвердите свой выбор нажатием кнопки «**OK**» на пульте ДУ. Внимание! Если в вашей модели отсутствует данный пункт, вы можете выбрать пункт «**Автозапуск**» и перейти к действию № 5.

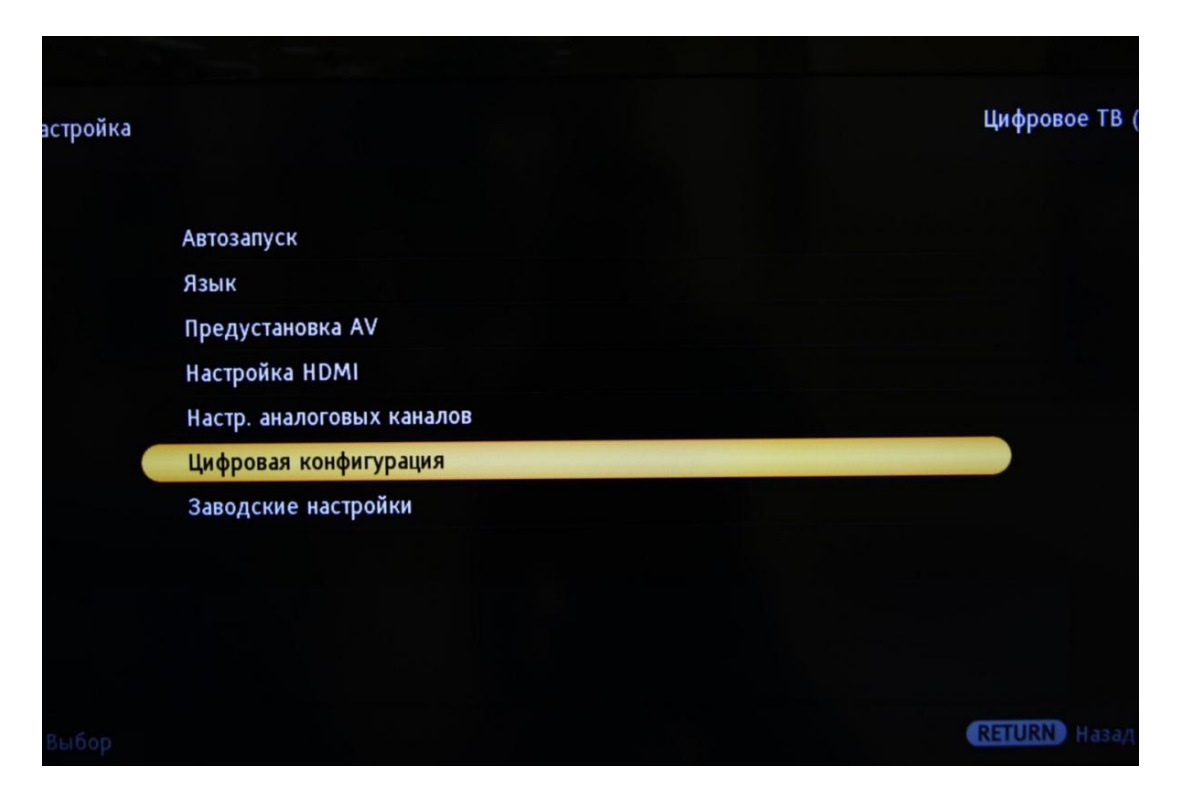

3. В раскрывшемся списке меню **«Настройка»** выберите строку «**Цифровая настройка**». Подтвердите свой выбор нажатием кнопки «**ОК**» на пульте ДУ.

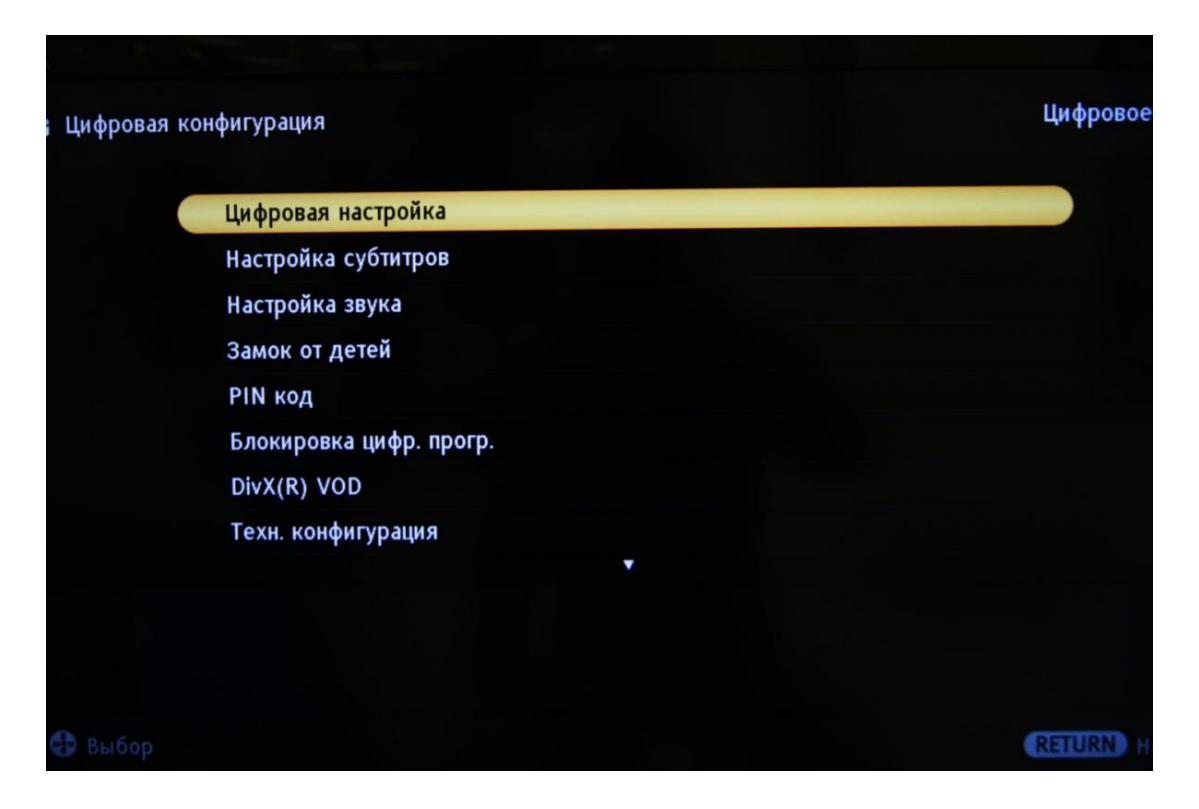

4. В раскрывшемся списке меню **«Цифровая настройка»** выберите строку **«Автопоиск цифр. станции**». Подтвердите свой выбор нажатием кнопки **«ОК**» на пульте ДУ.

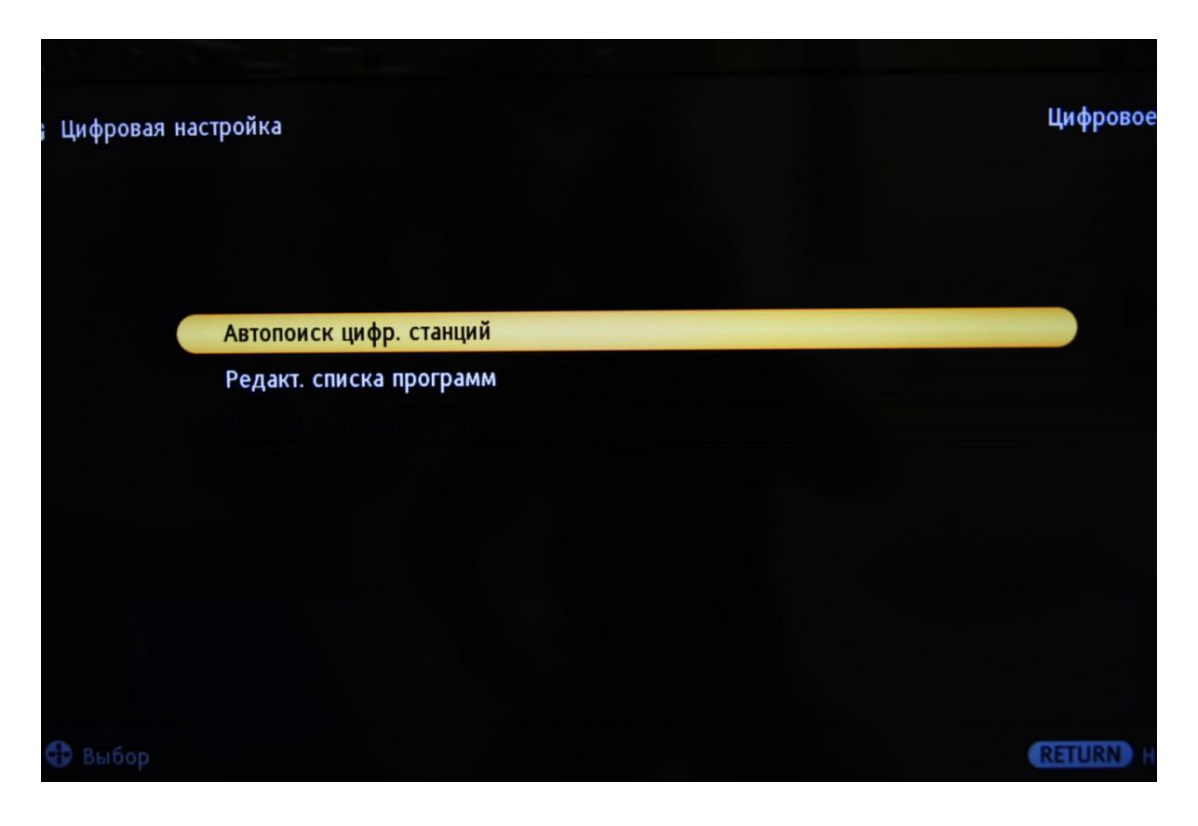

5. Выберите тип подключения «Кабель» в раскрывшемся списке меню «Автопоиск цифр. станции». Внимание! Если ваш телевизор не предлагает вам сделать этот выбор, то либо вам необходимо указать страну (это можно сделать в меню «Установки» > «Настройки» > «Автопоиск»)

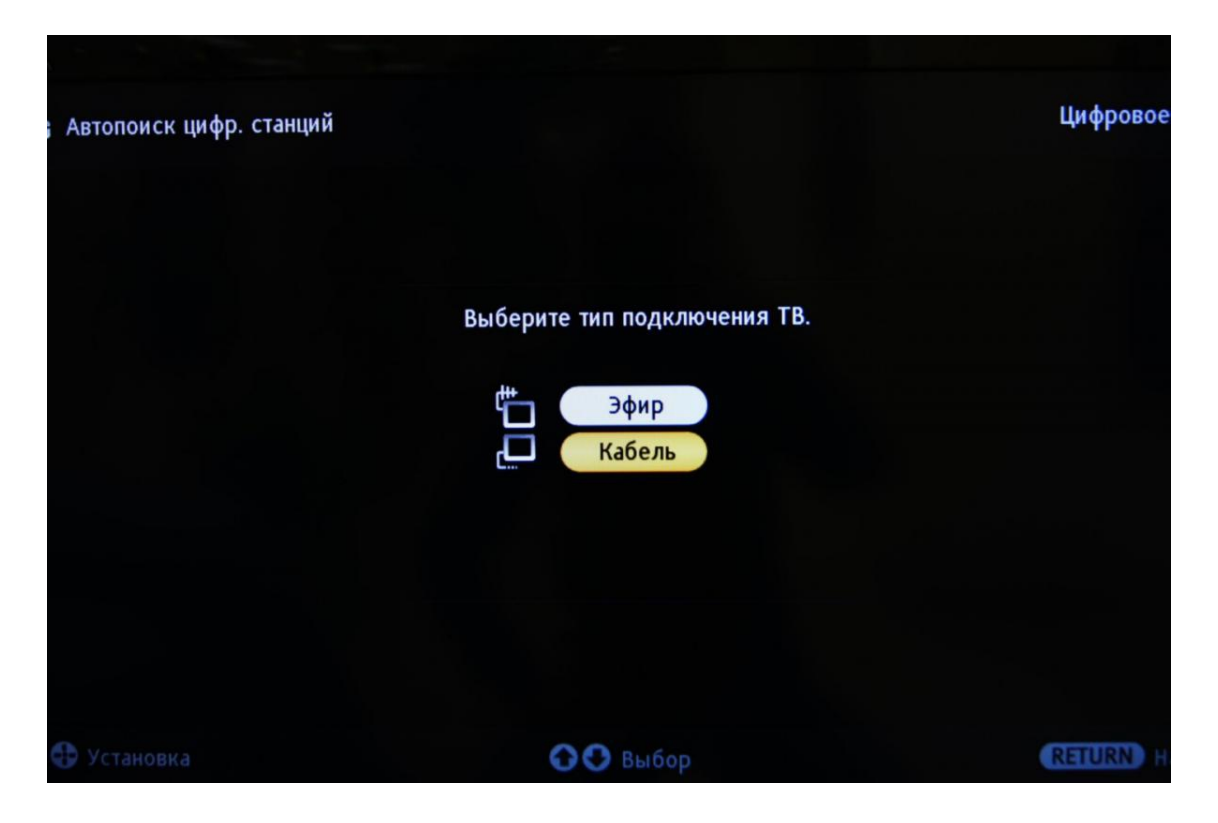

6. Введите параметры поиска каналов: Тип сканирования **«Быстрое»**; Начальная частота **370000**; Конечная частота **490000**; Символьная скорость **6875**; Модуляция **256 QAM**; Код доступа к сети(ID сети) **Авто** 

В зависимости от модели телевизора и выбранной страны, некоторые параметры вводить не нужно.

| Настройка КТ | В                  |           |                      | Цифровое |
|--------------|--------------------|-----------|----------------------|----------|
|              |                    |           | Быстрое сканирование |          |
|              | Частота            |           | 370.000 MHz          |          |
|              | Код доступа к сети |           | Авто                 |          |
|              | Тип каналов        |           | Все станции          |          |
|              | Начать             |           | Отказ                |          |
| 🚯 Установка  |                    | 💽 🖸 Выбор |                      | RETURN H |

7. Если настройки произведены корректно, то телевизионный приемник должен найти порядка сотни телеканалов. Количество каналов может меняться. Точное количество предлагаемых каналов уточняйте у менеджеров или на сайте ООО «Орбител».

По завершении поиска меню должно автоматически закрыться, включится первый найденный цифровой канал.

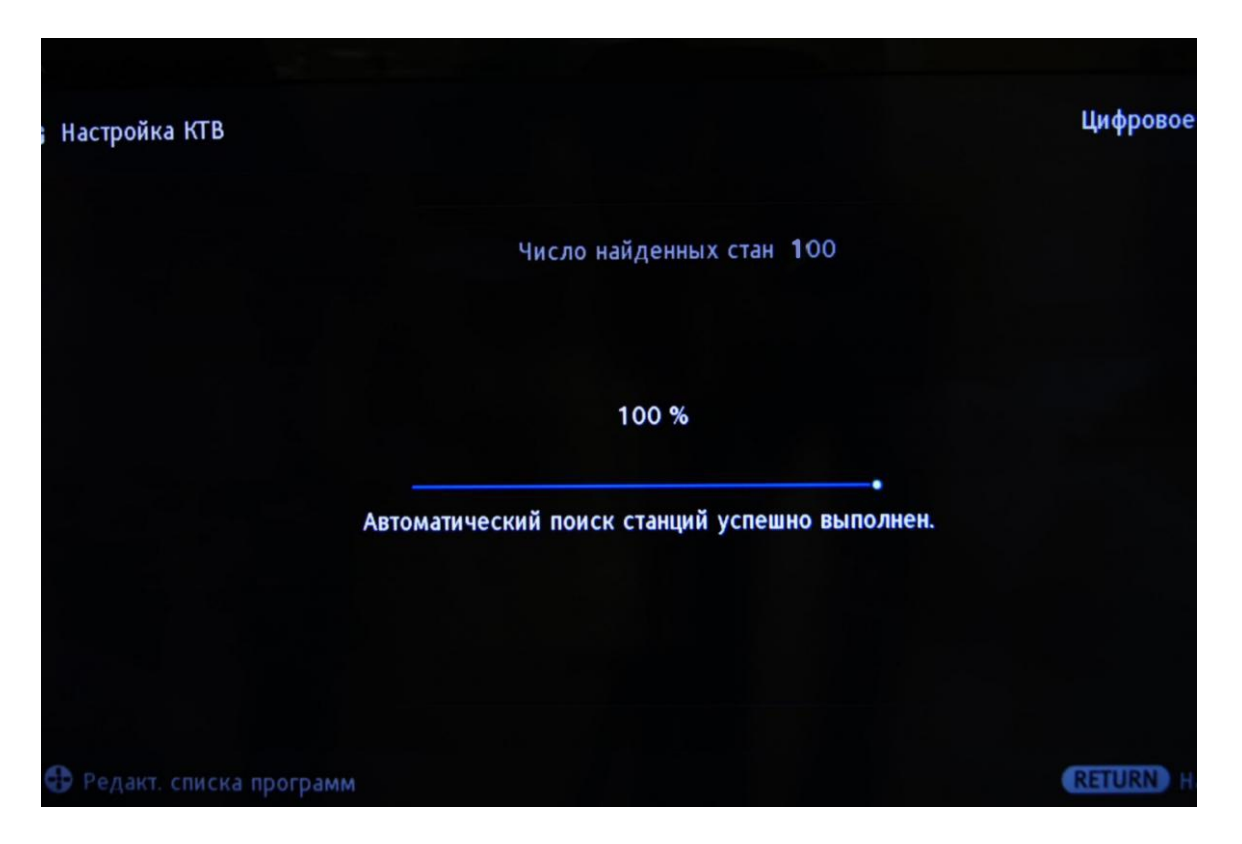

По завершении поиска меню должно автоматически закрыться, включится первый найденный цифровой канал.